### RANCANG BANGUN VOIP SERVER UNTUK SARANA KOMUNIKASI KANTOR MENGGUNAKAN LINUX UBUNTU, ASTERISK DAN ZOIPER DI POLITEKNIK HARAPAN BERSAMA TEGAL

M Adias Sabara Dosen D3 Teknik Elektronika Politeknik Harapan Bersama Jl Dewi Sartika No 71 Tegal Telp/Fax (0283) 352000

#### Abstrak

Politeknik Harapan Bersama Tegal atau biasa disingkat Poltek HB Tegal yang merupakan salah satu perguruan tinggi swasta di Kota Tegal. Sebagai yayasan yang bergerak dibidang pendidikan, Politeknik Harapan Bersama Tegal juga telah lama memanfaatkan teknologi informasi untuk menunjang kegiatan kemahasiswaan maupun akademik. Dalam pelaksanaannya, Politeknik Harapan Bersama Tegal telah memiliki infrastruktur jaringan komputer dan internet yang terhubung keseluruh gedung, baik melalui jaringan LAN (*Local Area Network*) maupun WLAN (*Wireless Local Area Network*) atau yang biasa disebut jaringan wifi. Namun, jaringan wifi pada Politeknik Harapan Bersama Tegal. Dalam rancang kemunikasi suara dikarenakan belum adanya *server* VOIP. Tujuan pembuatan VOIP *server* ini adalah untuk Mempermudah komunikasi antar kantor maupun gedung di Politeknik Harapan Bersama Tegal. Dalam rancang bangun VOIP *server* yang berbasis *linux ubuntu* ini dilakukan pengkajian dan penelitian dengan metode observasi di Politeknik Harapan Bersama Tegal, selain itu digunakan juga metode wawancara yang dilakukan dengan kepala IT yang bernama Rizal Nur Efendi, A.Md.Kom. Kesimpulan dari penelitian yang dilakukan adalah VOIP *server* bisa dikelola dengan sendiri sehingga akunVOIP akan lebih terorganisir.

Kata kunci : Voice Over Internet Protocol, Asterisk.

#### 1. Pendahuluan

Pendidikan merupakan sarana dan wahana yang sangat baik dalam pembinaan sumber daya manusia. Oleh karena itu pendidikan perlu mendapat perhatian yang lebih serius baik itu oleh pemerintahmaupun pengelola pendidikan khususnya. Diera globalisasi ini saat teknologi informasimerupakan bagian yang sangat berpengaruh dalam kemajuan dunia pendidikan. Dengan adanya teknologi VOIP, merupakan kabar baik bagi pengguna telepon, karena setiap orang dapat berkomunikasi tanpa harus menggunakan pulsa telepon dalam jaringan VOIP. Di Indonesia, salah satu penggerak pertama telepon internet adalah VOIP Merdeka yang dipimpin oleh Bapak Onno W. Purbo. Setelah itu muncul VOIP Rakyat yang merupakan komunitas riset dan pengembangan teknologi VOIP berbasis open source vang dikembangkan di bawah kepemimpinan Bapak Anton Raharja dengan timnya.

VOIP dapat diimplementasikan pada suatu perusahaan, kantor, kampus, atau perumahan, baik melalui sambungan *internet* atau melaluijaringan lokal.Pada dasarnya syarat utama yang harus dipenuhi dalam VOIP, yaitu mempunyai sambungan ke internet, dan atau mempunyai provider **VOIP**/*operator* telekomunikasi secara langsung. Pilihan pertama menggunakan internet publik biasanya dilakukan jika menginginkan untuk mengakses internet sekaligus dengan VOIP, sementara pilihan kedua dilakukan jika ingin melakukan banyak hubungan komunikasi VOIP dengan operator telekomunikasi di Indonesia.

Tujuan:

- 1. Membangun *server*VOIP di Politeknik Harapan Bersama Tegal
- 2. Mempermudah komunikasi antar kantor maupun gedung di Politeknik Harapan Bersama Tegal.

#### 2. Metode Penelitian

Metode pengumpulan data yang digunakan dalam penelitian ini adalah sebagai berikut :

• Observasi

Observasi dilakukan dengan cara survei langsung di Politeknik Harapan Bersama

Tegal untuk menganati sarana prasarana yang ada terutama pada hal komunikasi antar kantor.

• Wawancara

Wawancara dilakukan dengan admin pada kantor prodi TKJ (Teknik Komputer dan Jaringan) dan bagian IT untuk mendapatkan informasi dalam menunjang kegiatan penelitian. Wawancara ini dilakukan secara diskusi lisan.

• Studi Literatur

Pada proses rencana penelitian ini, pengumpulan referensi yang diambil dari berbagai literatur yang berkaitan dengan judul penelitian antara lain yaitu mengenai metode yang digunakan dalam proses pengolahan data suara, transfer data suara, pemprosesan mengirim dan menerima data suara pada *server*..

## 3. Hasil dan Pembahasan

### Perancangan Sistem

Perancangan sistem sangat dibutuhkan untuk mendapatkan suatu sistem yang dapat berjalan dengan baik, diantaranya mencakup persiapan sistem, perancangan software, perancangan hardware. Untuk membangun sebuahVOIP*server*yang diiadikan akan dibutuhkan sebagai sarana komunikasi beberapa tahapan yang harus dilakukan, ada pun beberapa tahapan yang harus dilakukan yaitu :

# Persiapan Sistem

Dalam persiapan membangun VOIP *Server*ada beberapa hal yang perlu diperhatikan, antara lain :

- 1. Instalasi PC (*Personal Computer*) untuk Server dengan menggunakanLinux Ubuntu Desktop 12.04
- 2. Konfigurasijaringanlokalagar *user client*dapat terhubung pada PC *Server*
- 3. Pembuatan Account SIP dan konfigurasi pada VOIP Server berbasis text / Terminal
- 4. Instalasi dan Konfigurasi pada *Zoiper* yang merupakan *softphoneclient*agarmelakukan komunikasi

Kebutuhan Hardware

Adapun spesifikasi *hardware* yang digunakan dalam perancangan VOIP *Server* sebagai sarana komunikasi ini adalah sebagai berikut :

- a. Personal Computer (PC) : Pentium 42 Ghz, Mainboard, RAM 512Mb, Harddisk80 Gb, LAN Card
- b. Access Point
- c. Kabel UTP
- d. RJ 45
- e. 2 buah smartphoneAndroid sebagai client.

### Kebutuhan Software

Perangkat lunak atau *software* yang dibutuhkan dalam perancangan VOIP *Server* ini adalah sebagai berikut :

- a. Sistem operasi *Linux Ubuntu Desktop* 12.04
- b. Asterisk
- c. Softphone Zoiper
- d. Sistem operasi Android Lollipop 5.1.1 pada *client*.

Instalasi dan Konfigurasi Sistem

Secarastrukturalurutandaninstalasidankonfigur asiVOIP *Server*adalahsebagaiberikut:

- a. Instalasi *LinuxUbuntu*
- b. Konfigurasi *Linux Ubuntu* dan Access Point
- c. Instalasi Asterisk
- d. Konfigurasi Asterisk
- e. Instalasi Zoiper
- f. Konfigurasi dan pengujian Zoiper

Dan tahapan terakhir yang dilakukan yaitu uji coba melakukan panggilan pada masing – masing *client* agar dapat melakukan komunikasi dan berjalan dengan baik.

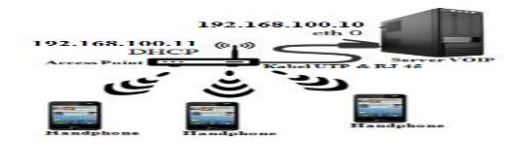

Gambar 1. Desain Jaringan

Dalam sebuah Server VOIP dibuat IP Server Statik 192.168.100.10, menggunakan IP Eth 0 yang menuju ke Access Point dan jaringan lokal menggunakan IP DHCP (Dynamic Host Configuration dengan *Protocol*) IP pada 192.168.100.11 dan Client menggunakan IP 192.168.100.100 192.168.100.200.

## • Pengkabelan

Pada rancangan VOIP *server* ini untuk menghubungkan antara *server* dan *Access Point* digunakan kabel UTP dengan konektor RJ45. Karena *server* dan *Access Point* adalah perangkat yang berbeda, maka tipe kabel yang digunakan adalah *straight* yang urutan warna pada kedua ujungnya sama, yaitu : Putih Orange – Orange – Putih Hijau – Biru – Putih Biru – Hijau –Putih Coklat– Coklat

# • Implementasi

Proses penginstalan *Linux Ubuntu Desktop* 12.04

- a. Pertama siapkan media Installasi *ubuntu* berupa DVD atau USB *Drive*, selanjutnya ubah *boot media* tesebut menjadi *First Boot*. Tunggu sampai muncul tampilan seperti dibawah ini, pilihbahasa yang digunakan untuk meng*install*. kemudian klik *Install Ubuntu*
- b. Setelah itu akan ada menu seperti di bawah ini. Dianjurkan agar tidak memilih *download update*, karena proses installasi akan berjalanlama. Klik *continue*
- c. Setelah itu akan masuk ke *installation type*, pilih *something else* agar dapat membagi partisi secara *manual*
- d. Setelah itu akan masuk ke menu untuk menentukan partisi harddisk. Pastikan ada *free space* terbaca, biasanya di bagian bawah. Klik *free space* dan klik tanda "+" dibagian bawah kiri. Partisi yang dibuat adalah partisis *wap* dan partisi root "/".

Setelah membuat partisis wap dan root "/". Pilih *install now* untuk melanjutkan proses installasi *ubuntu* 

a. Padatahapinimenampilkanpetadunia.
 Pilihlokasigeografis di petauntukmemberitahulokasi PC (*Personal Computer*).
 Atauketikkanlokasipadabagianbawahpeta.
 Inimemungkinkan*Ubuntu*untukmengkonfig

urasi jam, sistem danfiturberbasislokasi yang dipilih .Klik*continue* untukmelanjutkan

b. Selanjutnya, Pada menu *Keyboardlayout* pilih jenis *keyboard* yang sesuai dengan papan *keyboard* PC, kemudian klik *Continue*. *Detect keyboard layout* berguna untuk memastikan tata letak simbol dan huruf pada *keyboard* dengan cara meminta menekan serangkaian tombol. Atau dapat mengetik secara manual pada kotak dibawah jendela untuk memastikan letak tombol – tombol sama dengan papan *keyboard* PC

- c. Pada proses pengistalan selanjutnya isikan "your name" dengan nama pengguna, selanjutnya isi "computer's name" dengan nama komputer. Nama komputer akan digunakan diterminal dan network. Isi user name dan password. User name dan password digunakan untuk login dan berguna untuk menjadi user root. Jika sudah klik continue
- d. Pilih *continue* untuk melanjutkan proses instalasi dan tunggu proses instalasi selesai
- e. Setelah proses penginstalan selesai akan keluar pilihan seperti dibawah ini pilih *restart now*
- f. Setelah di restart maka proses installan selesai berikut tampilan awal ubuntu 12.04
  - Konfigurasi network Linux Ubuntu dan Access Point

Pada rancangan menggunakan access point untuk membagi jaringan internet dengan client. Terdapat 2 konfigurasi, konfigurasi pada server dan konfigurasi pada access point. Untuk menkofigurasi server masuk pada direktori network dan konfigurasi file interfaces.

• Setelah masuk file *interfaces* tambahkan konfigurasi

Kemudian konfigurasi pada *access point*. Sambungkan *server* dengan *access point* lalu masuk ke alamat yang tertera pada *access point* lalu Masuk pada *basic setting* pilih *network*.

Masukan IP address 192.168.100.11, netmask 255.255.0, gateway 192.168.100.1 dan pada pilihan type pilih static. Pilih save. Masuk ke wireless pilih basic setting. SSID Poltek, region Indonesia, channel 6. Lalu pada menu wireless pilih wireless mode. Pilih access point.

Masuk pada *advance setting* pilih DHCP *setting*.

• Instalasi dan konfigurasi Asterisk

Setelah *linux ubuntu* terinstal dengan baik dan benar dan juga konfigurasi *ethernet*nya juga sudah disesuaikan, tahap selanjutnya yaitu instalasi dan konfigurasi Asterisk, langkah – langkahnya adalah sebagai berikut:

*Install* Paket *Asterisk* (sebelumnya masuk dulu ke mode *superuser* "sudo su"), kemudian ketikkan perintah berikut :

| 800     | root@administrator: /home/administrator                  |   |
|---------|----------------------------------------------------------|---|
| root@ad | ninistrator:/home/administrator# apt-get install asteris | ¢ |

Pada saat proses instalasi akan muncul seperti pada gambar di bawah ini, isi sesuai kode telepone negara masing masing (ketikkan 62 untuk kode telepon Indonesia)

- Konfigurasi Asterisk
- a. Konfigurasi file sip.conf

Menambahkan daftar account pada file sip.conf dengan mengetikkan perintah

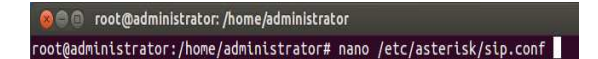

Kemudian isi kode di bawah ini ke dalam file konfigurasi *sip.conf* tersebut

Keterangan:

- a) [0001] [0002] : adalah nomor telepon , ini adalah ekstensi yang akan di jadikan alamat atau nomor teleponnya (untuk penerapannya kita akan menggunakan aplikasi *Zoiper*)
- b) type : ini untuk penandaan atau group
- c) *context* : nama pada context harus sama pada *ekstensi.conf*
- d) *username* : nama yang akan muncul ketika ada telpon masuk
- e) *secret* : ini adalah *password* (isi sesuai keinginan)
- f) *host* : biarkan saja *dynamic* 
  - b. Konfigurasi extension.conf

Ketikkan pada *terminal* untuk masuk ke file konfigurasi tersebut

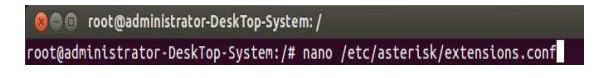

Jika sudah masuk ketik kode di bawah ini :

[poltek]
exten => 0001,1,Dial(SIP/0001)
exten => 0002,1,Dial(SIP/0002)

Kemudian simpan.

c. Langkah terakhir tutup dan simpan file konfigurasinya, kemudian *restart asterisk*nya dengan perintah berikut :

 <u>orot@administrator-DeskTop-System:/</u>

#### oot@administrator-DeskTop-System:/# /etc/init.d/asterisk restart

• Konfigurasi dan pengujian Zoiper

Zoiper adalah software softphone yang berjalan pada sistem operasi Android dan biasa diunduh lewat playstore Android. Jika sudah terunduh selanjutnya buka Zoiper, akan terlihat papan tombol telpon namun masih bertuliskan Not Registered, jadi agar Zoiper dapat digunakan/Registered ikuti langkah – langkah sebagai berikut:

- a. Download Zoiper di Playstore Android
- b. Klik *Configuration* sehingga akan muncul beberapa menu
- c. Pilihlah menu Accounts lalu Klik Add Accountsdan akan muncul Accounts Setup, Klik Yes lalu Klik Manual Configuration
- d. Pilih tipe akun yaitu SIP, sehingga akan muncul konfigurasi untuk akun SIP nya
- e. Ubah *Account Name*nya, lalu masukan *Host*nya, dan lihat jika sudah register tinggal masukan *Host* dan *Port*nya
- f. Masukan *username* dan *password*nya, jika sudah register selanjutnya akan diberi *username* dan *password*nya
- g. Kemudian masukan *Caller ID* kemudian OK, lalu *Save*
- h. Jikakonfigurasinyabenardanberhasilakanad atanda*cecklist*berwarnaHijau
- i. Tahap terakhir yaitu pengujian dengan melakukan panggilan dari *account client* "0002" ke *account client* "0001"
- 1. Proses *dialing* dari *client* "0002" ke *client* "0001"
- 2. Panggilan masuk dari *accountclient* "0002" ke *accountclient* "0001"
- 3. Kemudian panggilan tersambung dan terjadi proses percakapan
- 4. Percakapan selesai, panggilan diakhiri.

#### 4. Kesimpulan

Berdasarkan uji coba yang telah dilakukan, maka dapat ditarik beberapa kesimpulan, antara lain :

- 1. Pada jaringan VOIP, untuk dapat saling berkomunikasi dengan userlain tidak menggunakan biaya, karena VOIP bekerja melalui TCP/IP
- 2. Penekanan yang paling utama dari VOIP adalah biaya. Biaya yang dikeluarkan lebih rendah untuk komunikasi jarak jauh. Dengan dua lokasiyang terhubung dengan *server*maka biaya percakapan menjadi sangatrendah
- 3. VOIP *server* berperan menangani panggilan SIP dari seluruh *client* yang teregister kedalam server sehingga antaraVOIP *client* dapat saling berkomunikasi dua arah
- 4. Memanfaatkan infrastruktur yang sudah ada, jika suatu instansi / perusahaan sudah mempunyai fasilitas jaringan, sangat memungkinkan jaringan yang sudah adabisa dibangun jaringan VOIP dengan mudah.

# 5. Daftar Pustaka

- [1]. Kindarto, Asdani. 2010. *123 Tip Trik Jitu Mengoptimalisasi Linux Ubuntu. Yogyakarta* : Andi Publisher
- [2]. Onno w purbo, 2007: "Dasar Voip", http://onno.vlsm.org/v09/onno-ind-1/physical/voip.
- [3]. Raharja, Anton, 2005, *Play*VoIP VoIP *Service Enabler*, http://www.antonraharja.web.id/200 5/12/07/playvoip-voip-serviceenabler/
- [4]. Mathew, John, 2009, Asterisk On Ubuntu/Current
- [5]. https://wiki.ubuntu.com/AsteriskOn Ubuntu/Current.